|   | 0                                                              | cking Glass                  |                | <mark>69</mark> 🗇 / | 8 ≡ |                                                                                                    |  |
|---|----------------------------------------------------------------|------------------------------|----------------|---------------------|-----|----------------------------------------------------------------------------------------------------|--|
|   | Net-Harity 3                                                   | Looking Glass                |                |                     |     |                                                                                                    |  |
|   | Lookin                                                         | g Glass                      |                |                     |     |                                                                                                    |  |
|   |                                                                | Testen Sie hier die Netzwe   | Peering Router | e Peering Router.   |     |                                                                                                    |  |
|   |                                                                | Router*                      |                |                     |     | _                                                                                                    |  |
|   |                                                                | Berlin 1                     |                | ~                   |     |                                                                                                    |  |
|   | •                                                              |                              |                |                     |     |                                                                                                    |  |
|   | Looking Gass                                                   |                              |                | ~                   |     |                                                                                                    |  |
|   | (~~~~                                                          | ~~ ·                         |                |                     |     |                                                                                                    |  |
|   | Terran Sa har de Kerpsensettindu<br>de Indefere Prening Teures | ng tu antinen Hint bernitzer |                |                     |     |                                                                                                    |  |
|   | Berle 1                                                        | ~                            | Ausführen      |                     |     | _                                                                                                    |  |
|   | Konmando*<br>Kilging (pv4                                      | ~                            | Zarücssetzen   |                     |     | _                                                                                                    |  |
|   | Terget Protoren 1                                              |                              |                |                     |     | _                                                                                                    |  |
|   |                                                                | Per                          |                |                     |     |                                                                                                    |  |
| _ | brick                                                          | ad pro                       |                |                     |     |                                                                                                    |  |
|   |                                                                |                              |                |                     |     | • —                                                                                                    |  |
|   |                                                                |                              |                |                     |     | tempts"                                                                                                    |  |
|   |                                                                |                              |                |                     |     | Topo Parman                                                                                                    |  |
|   |                                                                | _                            |                |                     |     | ALCOLUM<br>ALCOLUM                                                                                                    |  |
|   |                                                                |                              |                |                     |     | Interaction                                                                                                    |  |
|   |                                                                |                              |                |                     |     |                                                                                                    |  |
|   |                                                                |                              |                |                     |     | lipitinis                                                                                                    |  |
|   |                                                                |                              |                |                     |     | And a set of the set of the set o |  |
|   |                                                                |                              |                | _                   |     | Martin Martin San<br>Martin S. Martin and T.<br>San and Andrea San San                                                                                                    |  |
|   |                                                                |                              |                |                     |     | And a second second sec |  |
|   |                                                                |                              |                |                     |     |                                                                                                    |  |

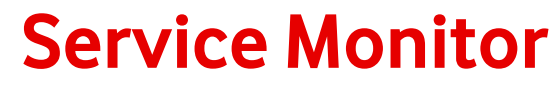

Looking Glass im Firmenkundenportal

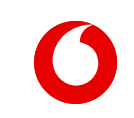

Handbuch

## Looking Glass – Peering Router

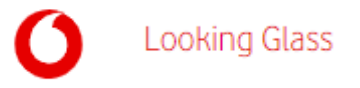

Testen Sie die Netzwerkverbindung zu anderen Netzbetreibern über die Vodafone Peering Router.

| AA Demo AG Netz-Monitor Looking Glass    | ●<br>Deutsch ~<br>33 菌 久 ☰                                          | Auswahl des Routers       —         Wählen Sie einen Router aus<br>der Liste.       —                                                 |
|------------------------------------------|---------------------------------------------------------------------|----------------------------------------------------------------------------------------------------|
|                                          | ring Route<br>eren Netzbetreibern über die Vodafone Peering Router. | Kommando-Auswahl –<br>Wählen Sie das gewünschte<br>Kommando über das<br>Auswahlmenü.                                                  |
| Target IP address *<br>0.0.0<br>A<br>Zur | usführen                                                            | Mit Eingabe einer gültigen IP-<br>Adresse führen Sie das<br>ausgewählte Kommando aus.<br>Klicken Sie dazu einfach auf<br>"Ausführen". |

## Looking Glass – Peering Router-Kommandos

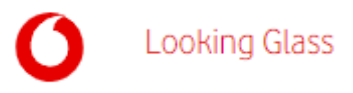

Sie können zwischen mehreren Routern und Kommandos wählen.

| Netz-Moi | Looking Glass                                                                                                    | <mark>5</mark> 9 ඕ & <u></u> ≡       | -                                                                                                    |
|----------|----------------------------------------------------------------------------------------------------|--------------------------------------|----------------------------------------------------------------------------------------------------|
| Loc      | oking Glass                                                                                                    |                                      | - Router / Kommandos                                                                                     |
|          | Revering Router         Router *         Berlin 1         Kommando *         AS ping ipv4         AS ping ipv4         AS ping ipv4         AS show bap ipv6         AS show route ipv6         AS show route ipv6 | em über die Vodafone Peering Router. | Wählen Sie zwischen mehrere<br>unterschiedlichen Kommando<br>und Routern mit verschiedene<br>Standorten. |

3

## Looking Glass – Peering Router

| hr Kommando-Ergebr | is können Sie kopier | en und lokal abspeichern. |
|--------------------|----------------------|---------------------------|
|                    |                      |                           |

| Kommando* AS ping ipv4 Target IP address *  195.233.26.87  Austrimen Zurücksetzen                                                                                                    | Ergebnis-Anzeige         Das Ergebnis Ihrer Abfrage         sehen Sie sofort auf derselben         Seite. |
|----------------------------------------------------------------------------------------------------|----------------------------------------------------------------------------------------------------|
| Ergebnis<br>Rotter: Berlin 1<br>Kommand: AS ping pix<br>Target IP address: 195.233.26.07<br>Accor Router: debinsionei<br>Ferlin J# ping ipva<br>Wed Feb 28 1098145.136 CFT<br>Wed Feb 28 1098145.136 CFT<br>Stending 5, Jab-Dyte LOUP Echos to 195.233.26.87, timeout 1s 2 seconds:<br>Infinite State List apprenent (55), round-trip min/avg/max = 17/17/19 ms<br>Runtime of command was 1.759 seconds | Kopierfunktion<br>Sie können das Ergebnis<br>kopieren und lokal im<br>gewünschten Format<br>abspeichern.  |

Looking Glass